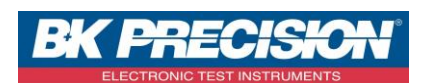

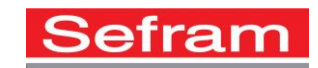

NA\_ENR\_DASLAB\_PARAM\_ENR

## HOW TO SET A RECORD WITH DASLaB

The software DASLaB enables to remotely control a DAS240 recorder. It also enables to download the records.

We are going to see how to set a record with two triggers (one to launch the record, the other to stop it). To do so, we will set the voltage on the first channel. We will record this channel when the voltage will be between 10 and 20V.

## I: Requisites

We have to set the channel that we want to record. For channel 1 configuration, refer to the note **NA\_ENR\_DASLAB\_CONF\_VOIE.** 

## II: Setting a record with two triggers

1- Go to channel 1 settings by pressing the channel to be set:

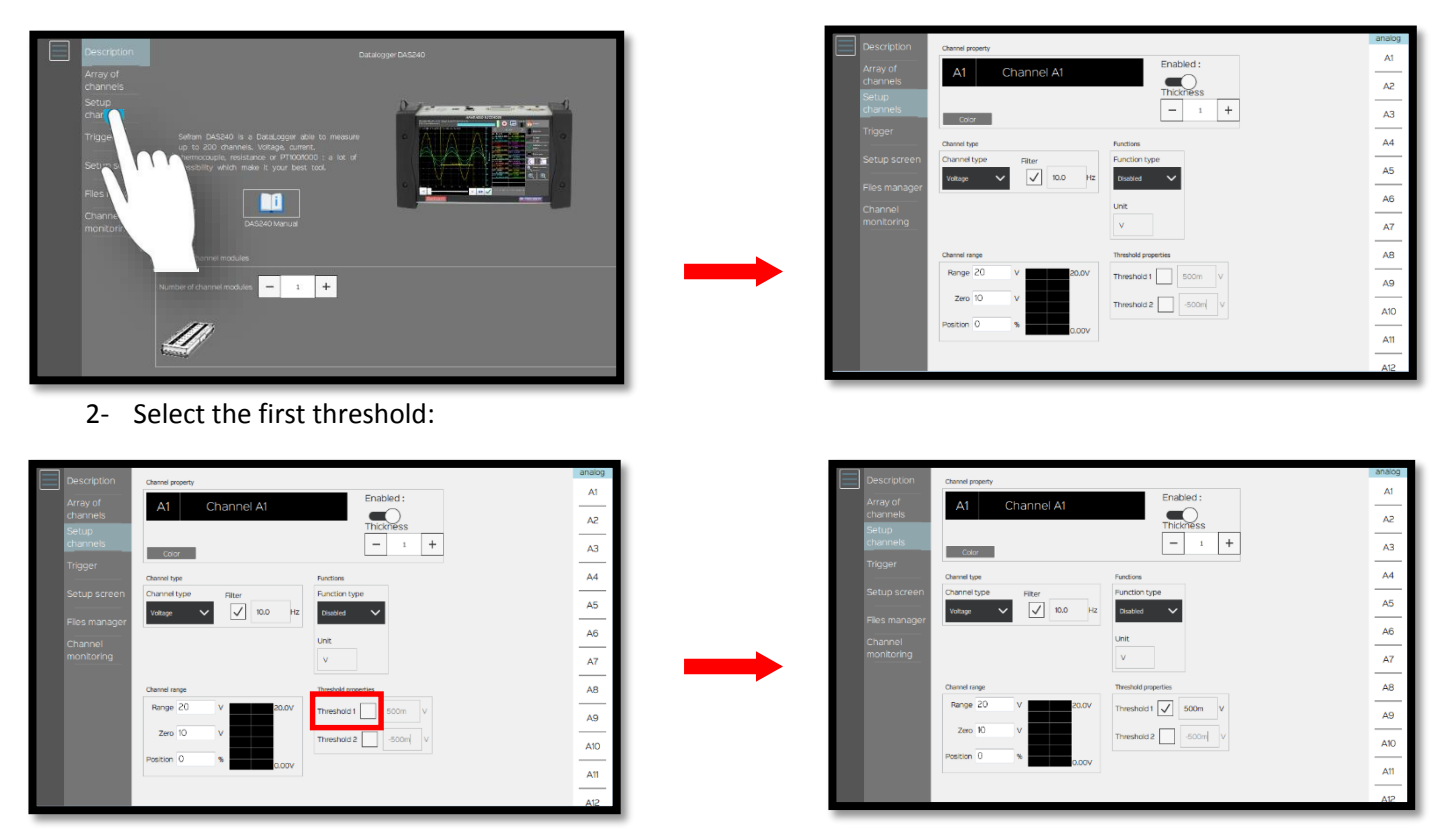

SEFRAM INSTRUMENTS SAS - 32, rue E. Martel - BP55 - F42009 - Saint-Etienne Cedex 2 France

Tel: +33 (0)4 77 59 01 01 Fax : +33 (0)4 77 57 23 23 SAS au capital de 1 650 000 euros – RCS Saint-Etienne 790 833 404/ APE: 2651B / SIRET : 790 833 404 00011 TVA Intracommunautaire: FR 19790833404

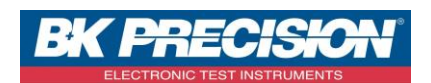

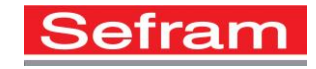

3- Choose the value of the first threshold , here: a 10V threshold:

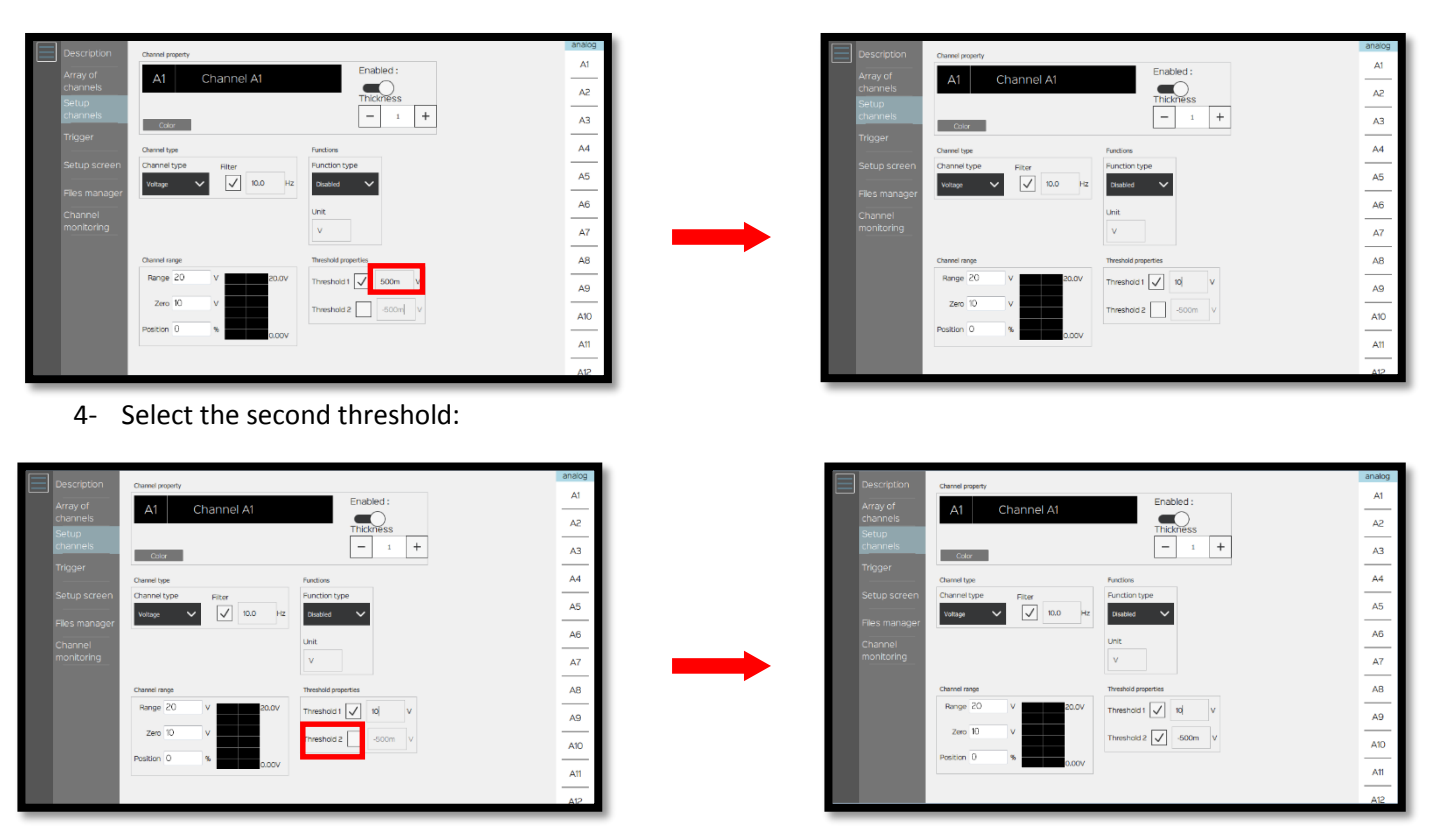

5- Choose the value of the second threshold, here: a 15V threshold:

| Description       | Channel property                                               | analog    | Description       | Channel property                                                | analog |
|-------------------|----------------------------------------------------------------|-----------|-------------------|-----------------------------------------------------------------|--------|
| Array of chaonels | A1 Channel A1 Enabled :                                        | <u>A1</u> | Array of channels | A1 Channel A1                                                   |        |
| Setup             | Thickness                                                      |           | Setup             | Thickness                                                       |        |
| Trigger           | Cater                                                          |           | Trigger           | Color                                                           |        |
|                   | Channel type Functions                                         | A4        |                   | Chernel type Punctions                                          | A4     |
| Setup screen      | Channel type Filter Function type Voltage V 10.0 Hz Distbits V | A5        | Setup screen      | Channel type Filter Function type Votage V V 10.0 Hz Disested V | A5     |
| Files manager     | Unit                                                           | AG        | Files manager     | Unit                                                            | A6     |
| monitoring        | v                                                              | A7        | monitoring        | v                                                               | A7     |
|                   | Channel range Threshold properties                             | AB        |                   | Chennel range Threshold properties                              | AB     |
|                   | Range 20 v 20.0V Threshold 1 v                                 | PA PA     |                   | Range 20 V 20.0V Threshold 1 V 10 V                             | A9     |
|                   | Zero 10 V Threshold 2 500m V                                   | A10       |                   | Zero 10 v Threshold 2 🗸 15 v                                    | A10    |
|                   | Position 0 %                                                   |           |                   | Position 0 % 0.00V                                              |        |
|                   |                                                                |           |                   |                                                                 | Att    |
|                   |                                                                | A12       |                   |                                                                 | A12    |

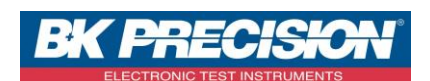

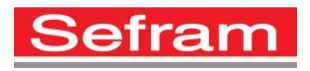

6- Go to the menu "Trigger":

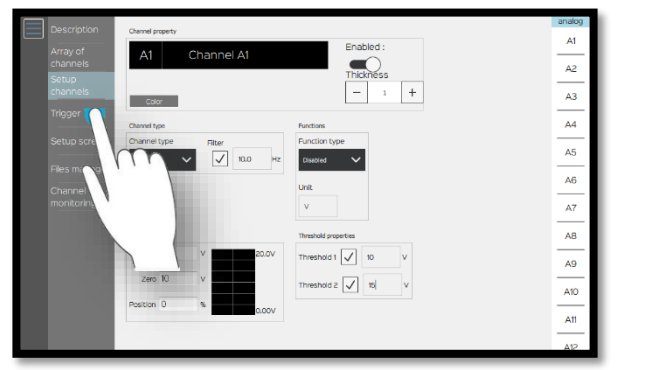

7- Select "Trigger" in the start menu:

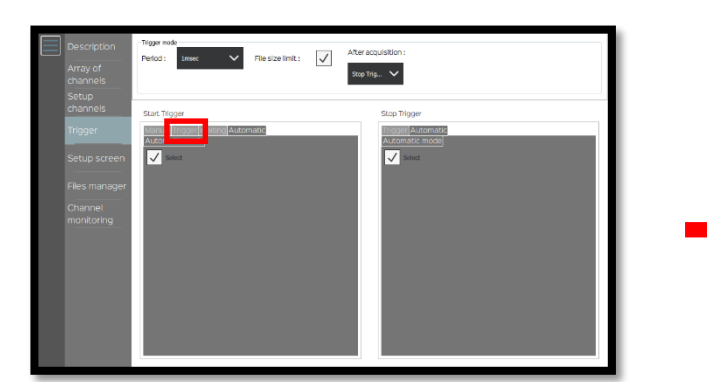

8- Choose the channel type, here we will use an analog channel:

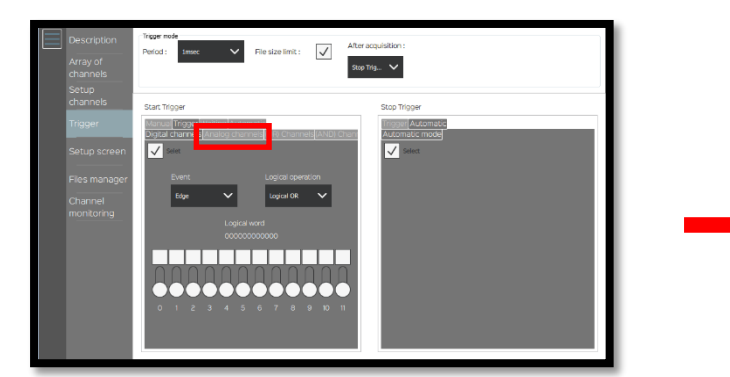

It is possible to use different channel types: logic, analog, etc.

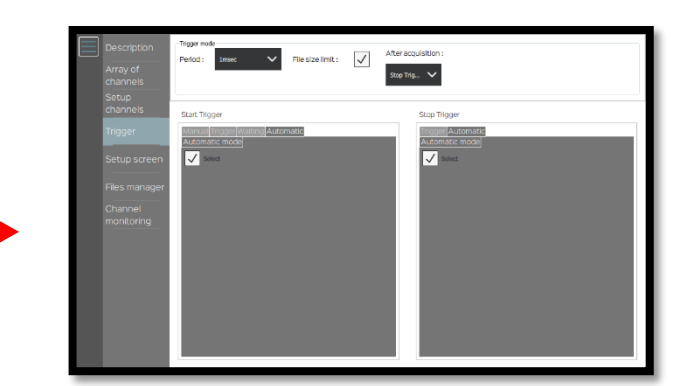

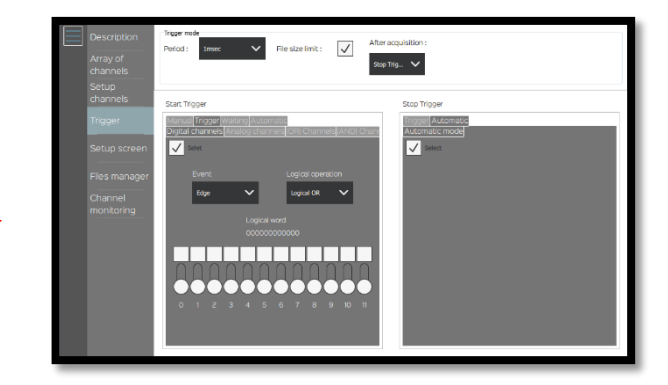

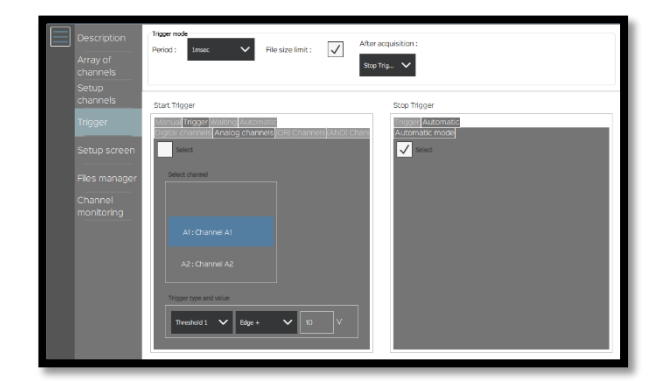

SEFRAM INSTRUMENTS SAS - 32, rue E. Martel – BP55 - F42009 – Saint-Etienne Cedex 2 France

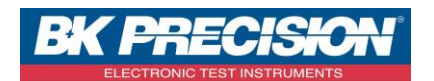

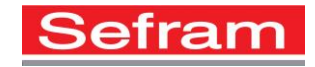

9- Select the channel, in our example it's the first one:

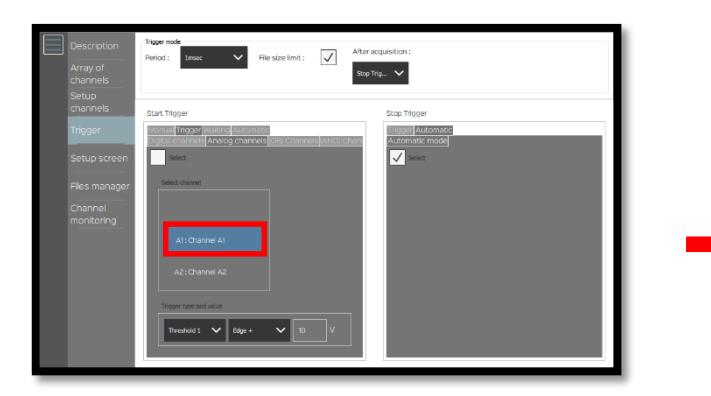

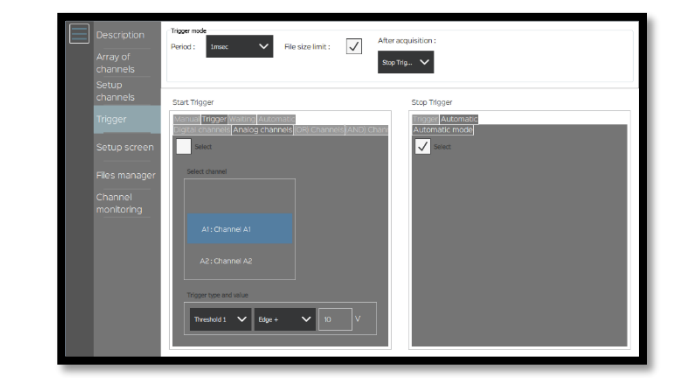

10- Choose the start threshold, here: the threshold 1:

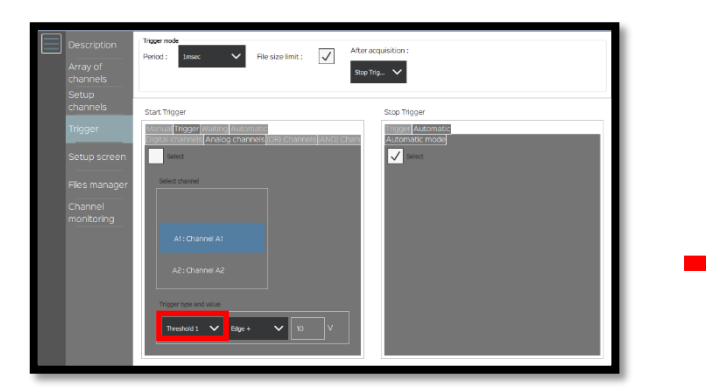

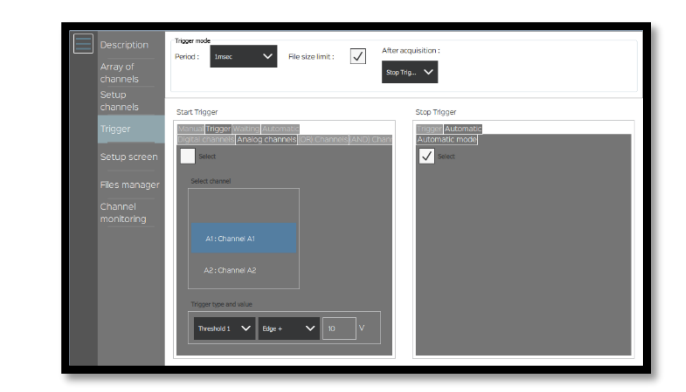

11- Choose when the trigger will start, here when the voltage becomes superior to 10V. So we will use "Edge+" :

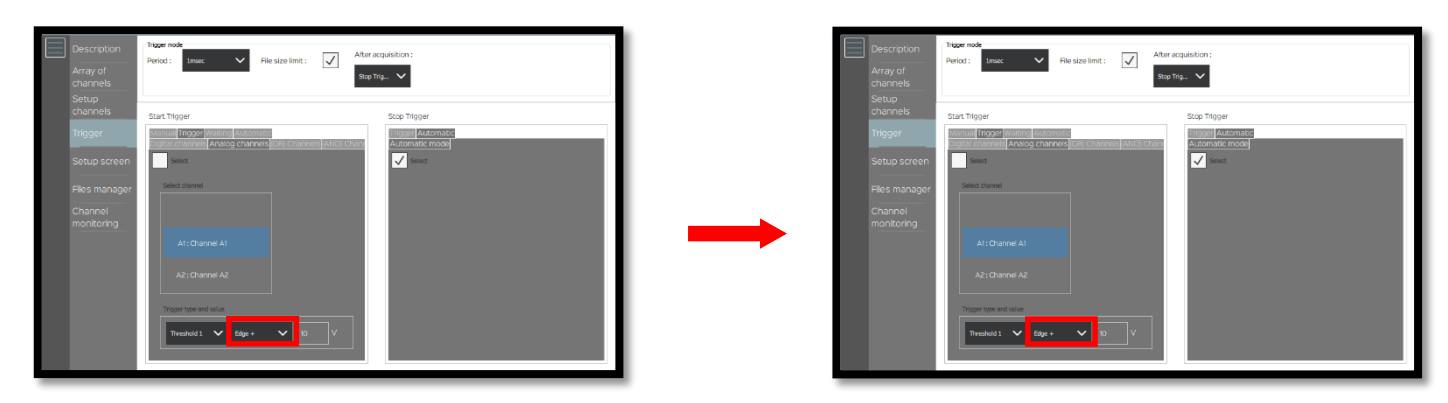

SEFRAM INSTRUMENTS SAS - 32, rue E. Martel - BP55 - F42009 - Saint-Etienne Cedex 2 France

Tel: +33 (0)4 77 59 01 01 Fax : +33 (0)4 77 57 23 23 SAS au capital de 1 650 000 euros – RCS Saint-Etienne 790 833 404/ APE: 2651B / SIRET : 790 833 404 00011 TVA Intracommunautaire: FR 19790833404

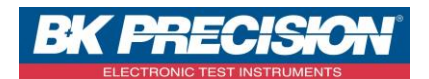

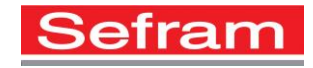

12- Select "Trigger" in the stop menu:

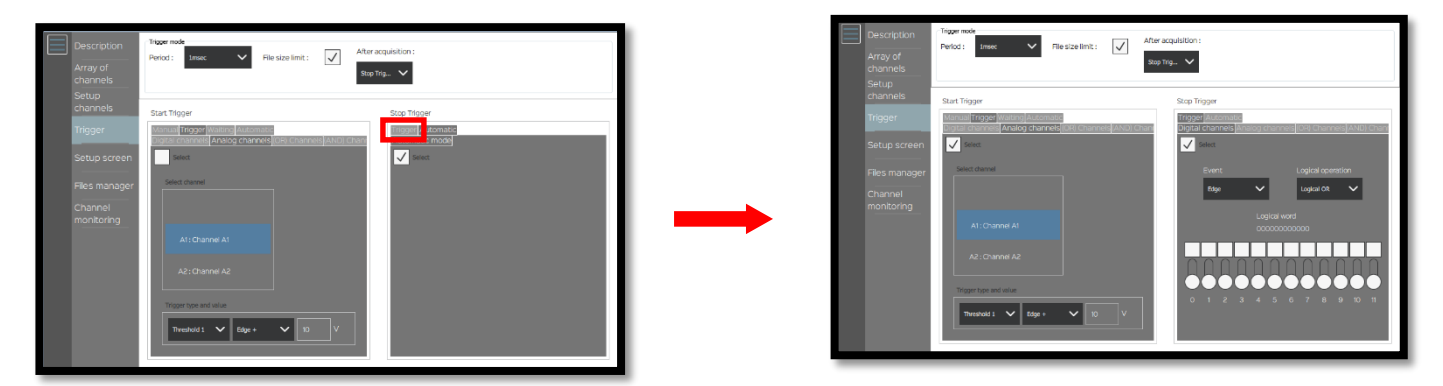

13- Select the channel type, here: analogic channel:

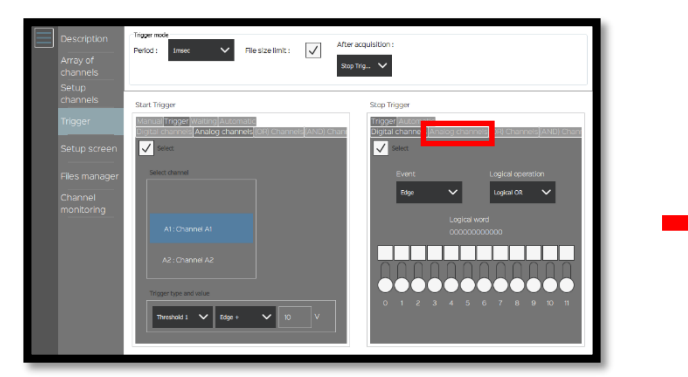

14- Select the channel, in our example it's the first one:

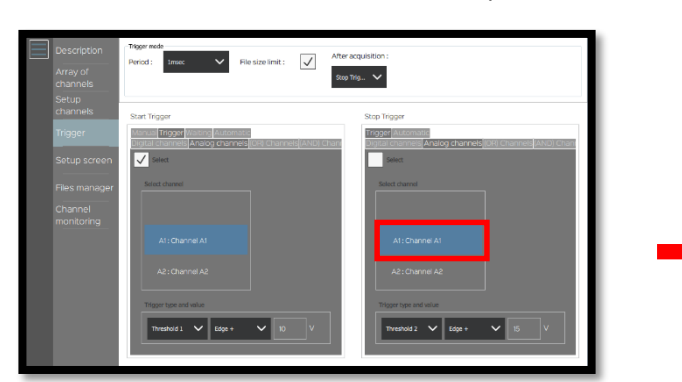

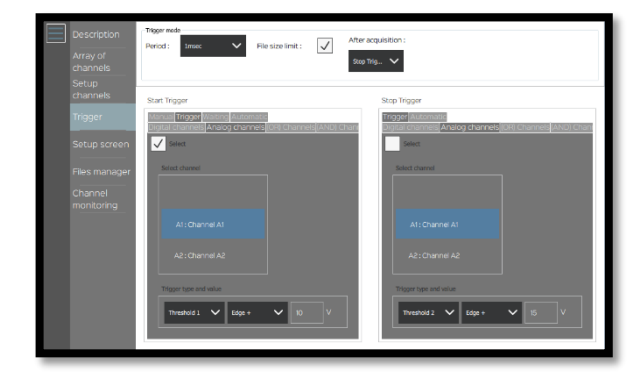

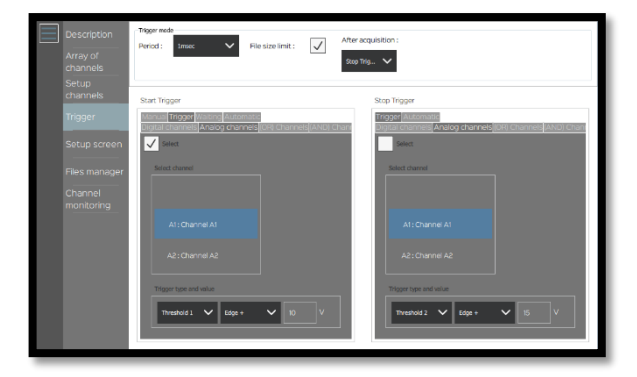

SEFRAM INSTRUMENTS SAS - 32, rue E. Martel - BP55 - F42009 - Saint-Etienne Cedex 2 France

Tel: +33 (0)4 77 59 01 01 Fax : +33 (0)4 77 57 23 23 SAS au capital de 1 650 000 euros – RCS Saint-Etienne 790 833 404/ APE: 2651B / SIRET : 790 833 404 00011 TVA Intracommunautaire: FR 19790833404

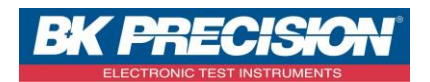

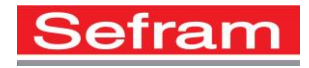

15- Choose the stop threshold, here: threshold 2:

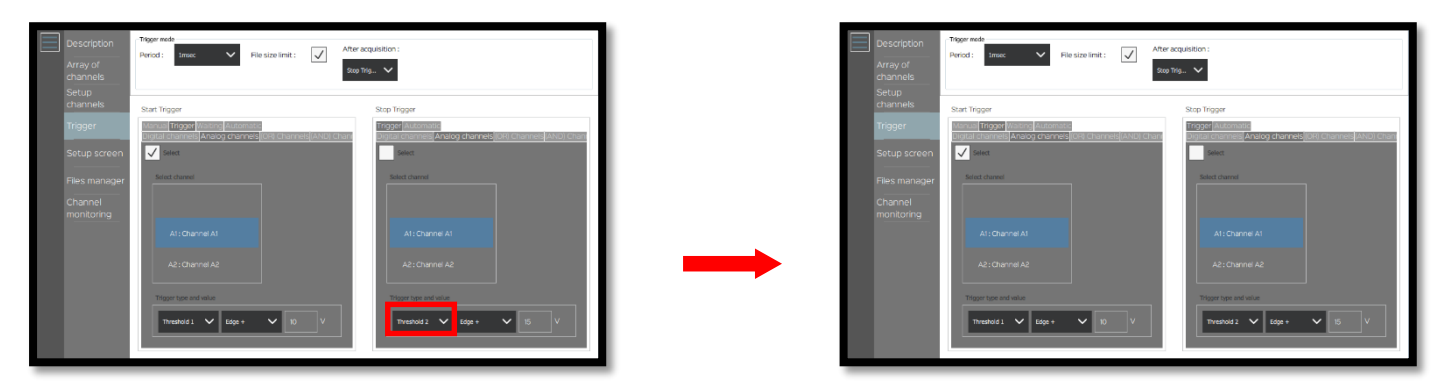

16- Choose when the trigger will end, here when the voltage becomes inferior to 15V. So we will use "Edge-" :

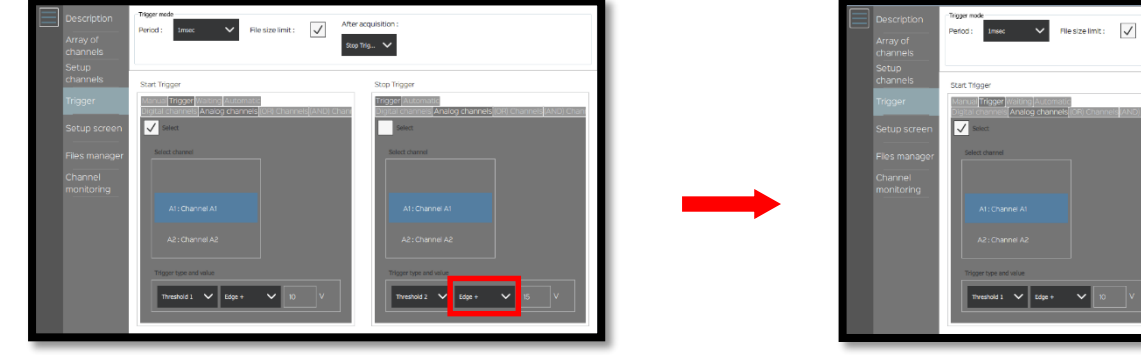

17- Choose the acquisition period, here: "20ms":

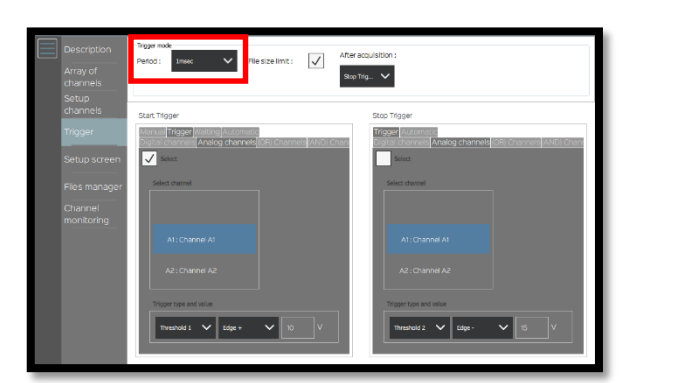

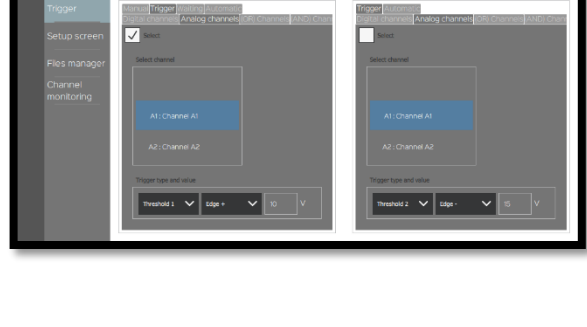

After acquisition : Stop Trig... 🗸

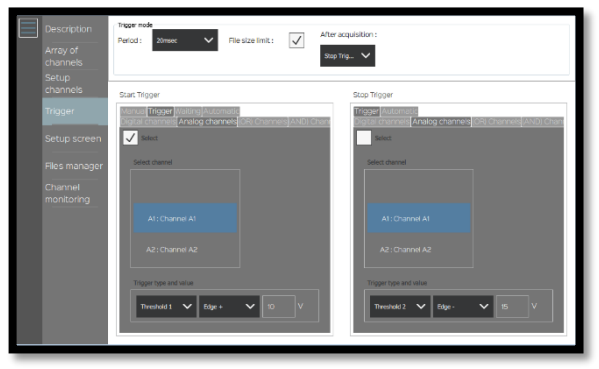

SEFRAM INSTRUMENTS SAS - 32, rue E. Martel - BP55 - F42009 - Saint-Etienne Cedex 2 France

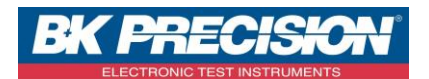

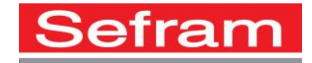

18- Set the "After acquisition", here we want just one record. So we will use Stop "Trigger":

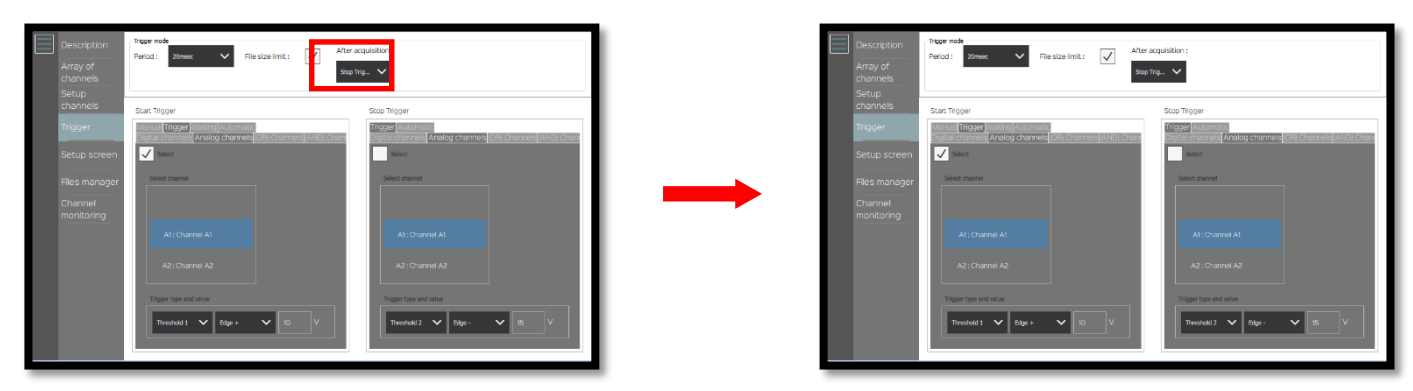

It is possible to do many records, select "Rearm". A new record will begin when the conditions will be respected:

19- Select both triggers:

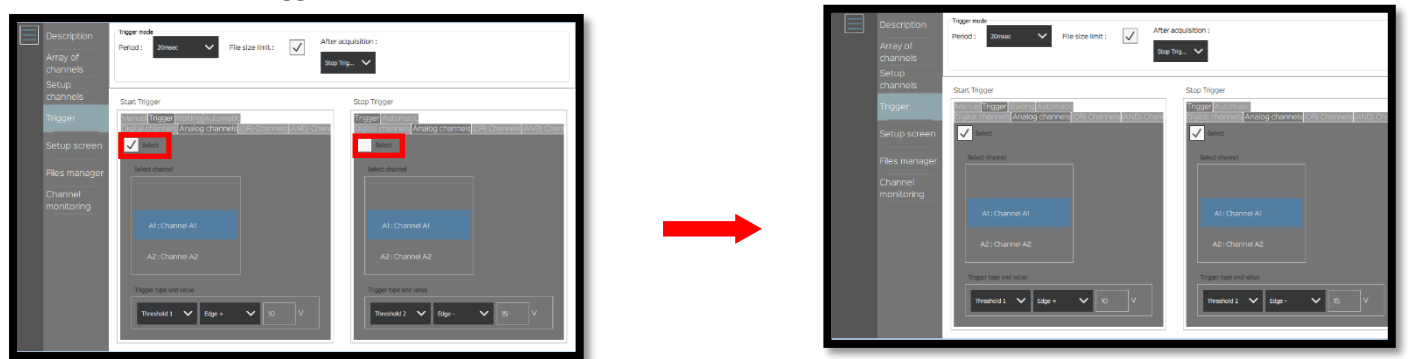

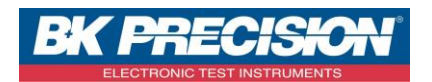

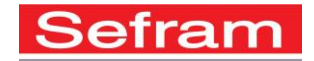

20- The record is ready to start, only the part between 10 (rising edge) and 20V (falling edge) will be recorded, press "Send config":

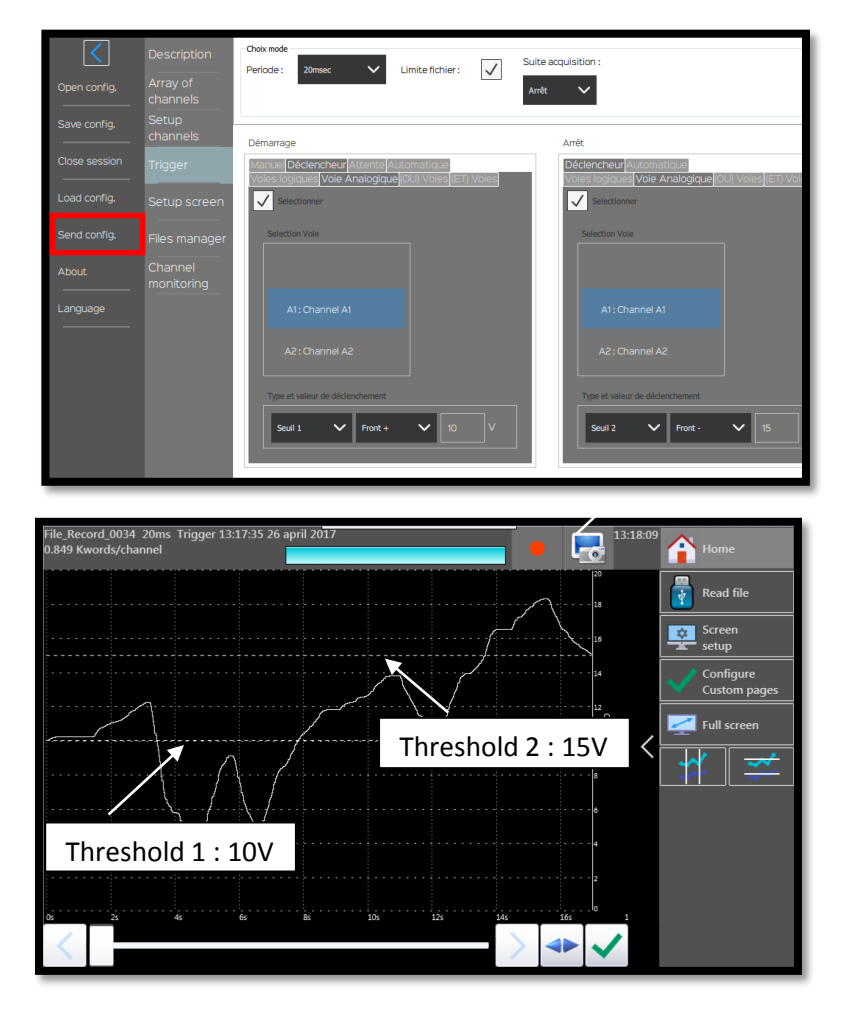

SEFRAM INSTRUMENTS SAS - 32, rue E. Martel – BP55 - F42009 – Saint-Etienne Cedex 2 France